#### Captioning Videos with YouTube

# Pari Bhatt, Instructional Designer

#### Value Add

- Broadens audience
  - Hearing impaired /disabled
  - Varied learning styles
  - ESL students
- Discoverable
- Searchable/reusable
- Translatable

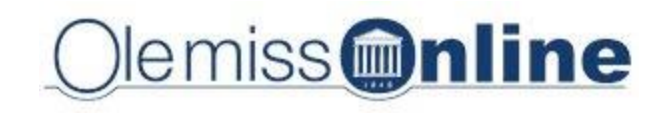

#### The Process

- 1. YouTube account
- 2. Upload video to YouTube
- 3. Review and edit auto-captions
- 4. Share video with students
  - Closed captions
  - Transcript

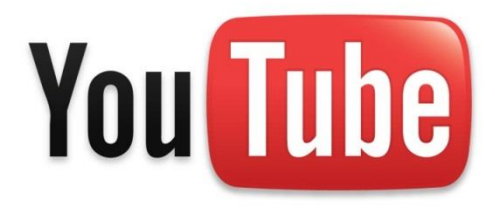

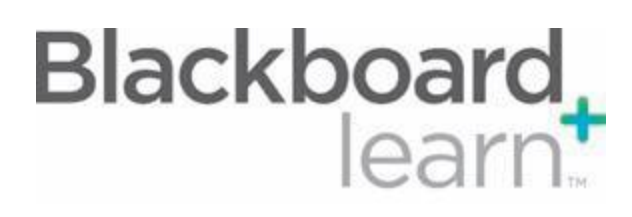

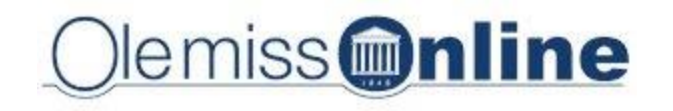

#### Step 1. YouTube Account

• Free account via go.olemiss.edu

| THE UNIVERSITY OF<br>MISSISSIPPI |                                       |           |    |               |                                                               |                                        |                                          |
|----------------------------------|---------------------------------------|-----------|----|---------------|---------------------------------------------------------------|----------------------------------------|------------------------------------------|
| ١                                | +Pa                                   | Mail      | M  | lendar        | MISSISSIPPI                                                   | Welcome                                |                                          |
| P<br>V<br>V<br>N<br>S            | Ma<br>Inb<br>Sta<br>Imp<br>Ser<br>Dra | Calendar  |    | More <b>▼</b> | Sign in to your acc<br>University of Mis<br>Username: psbhatt | count at<br>ssissippi<br>o.olemiss.edu | om [thewan                               |
|                                  |                                       | Docs      |    |               | @go<br>Password: ••••••••                                     |                                        | ools - Dear<br>1g managen<br>Check out 1 |
|                                  |                                       | Sites     |    |               | Can't access your account?                                    |                                        |                                          |
|                                  |                                       | myOleMiss | шУ |               |                                                               |                                        |                                          |

lemiss **Moline** 

## Step 2. Upload Video

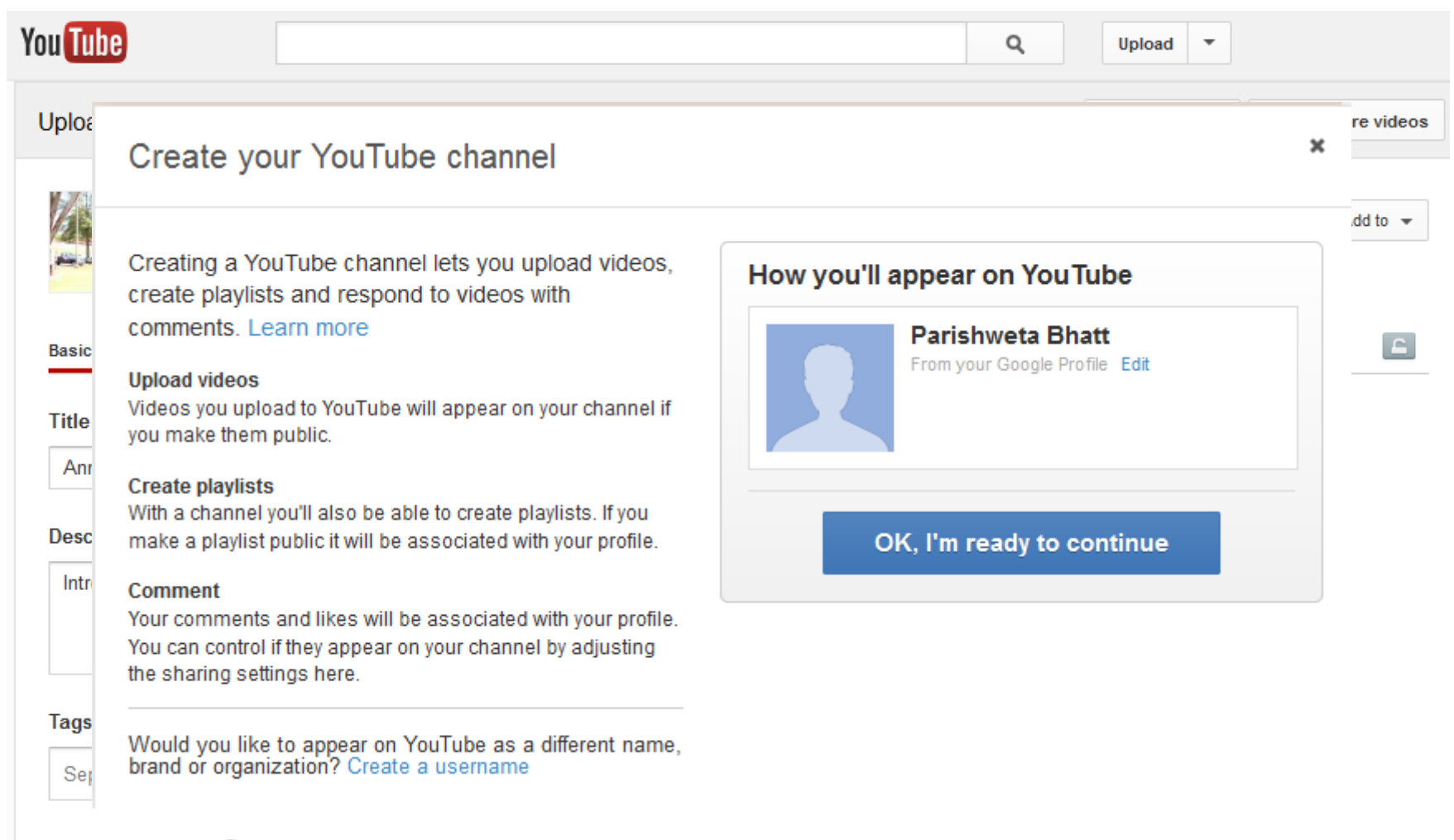

#### Video thumbnails 🕜

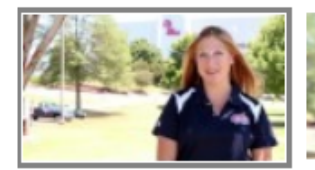

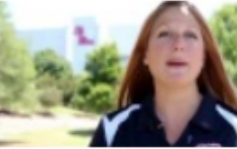

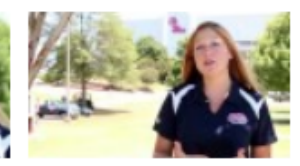

#### Step 3. Review & Edit Auto Captions

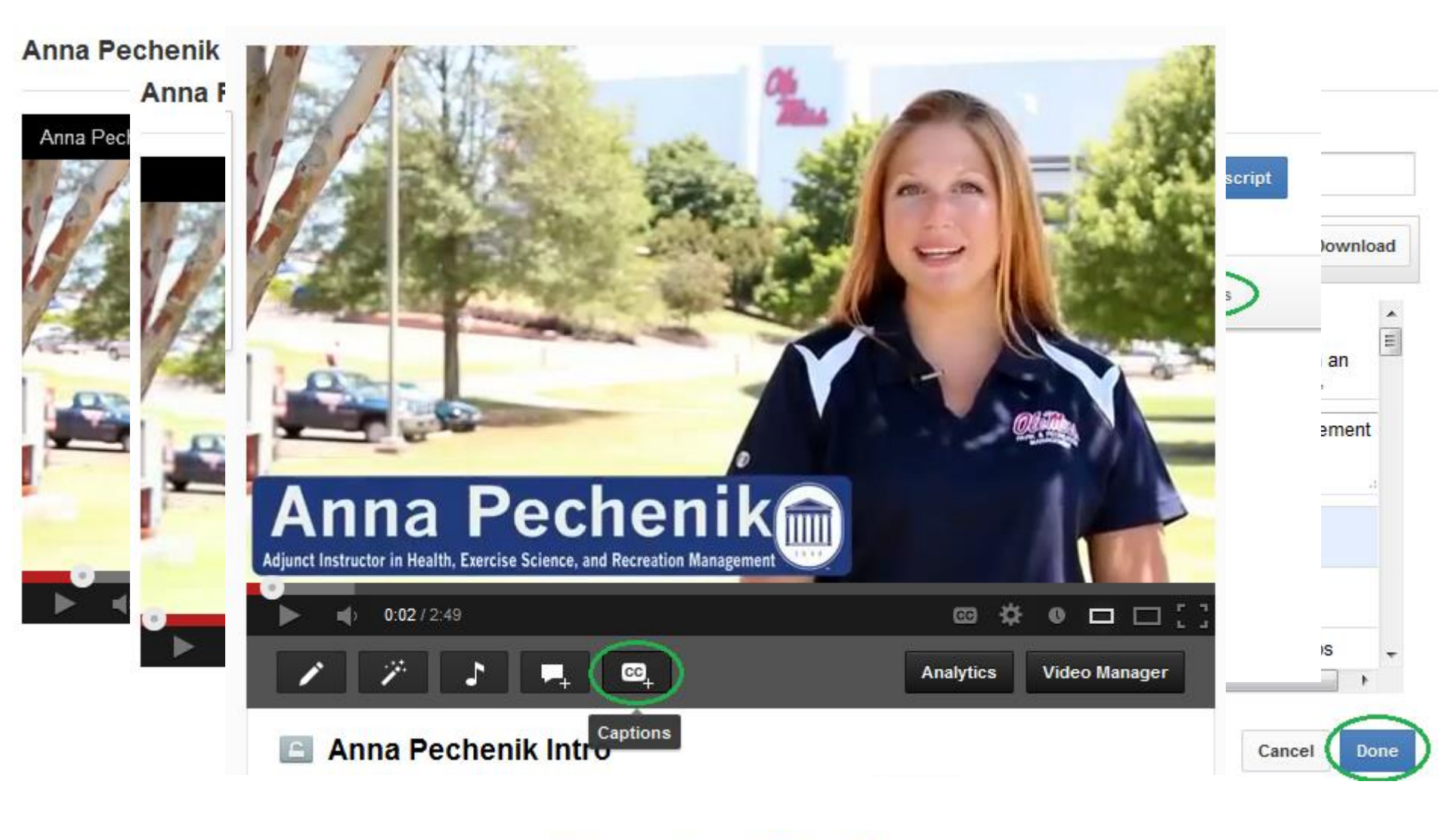

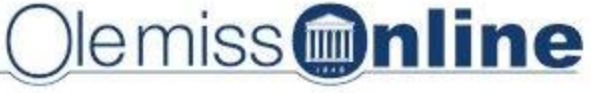

#### Step 4. Share with Students

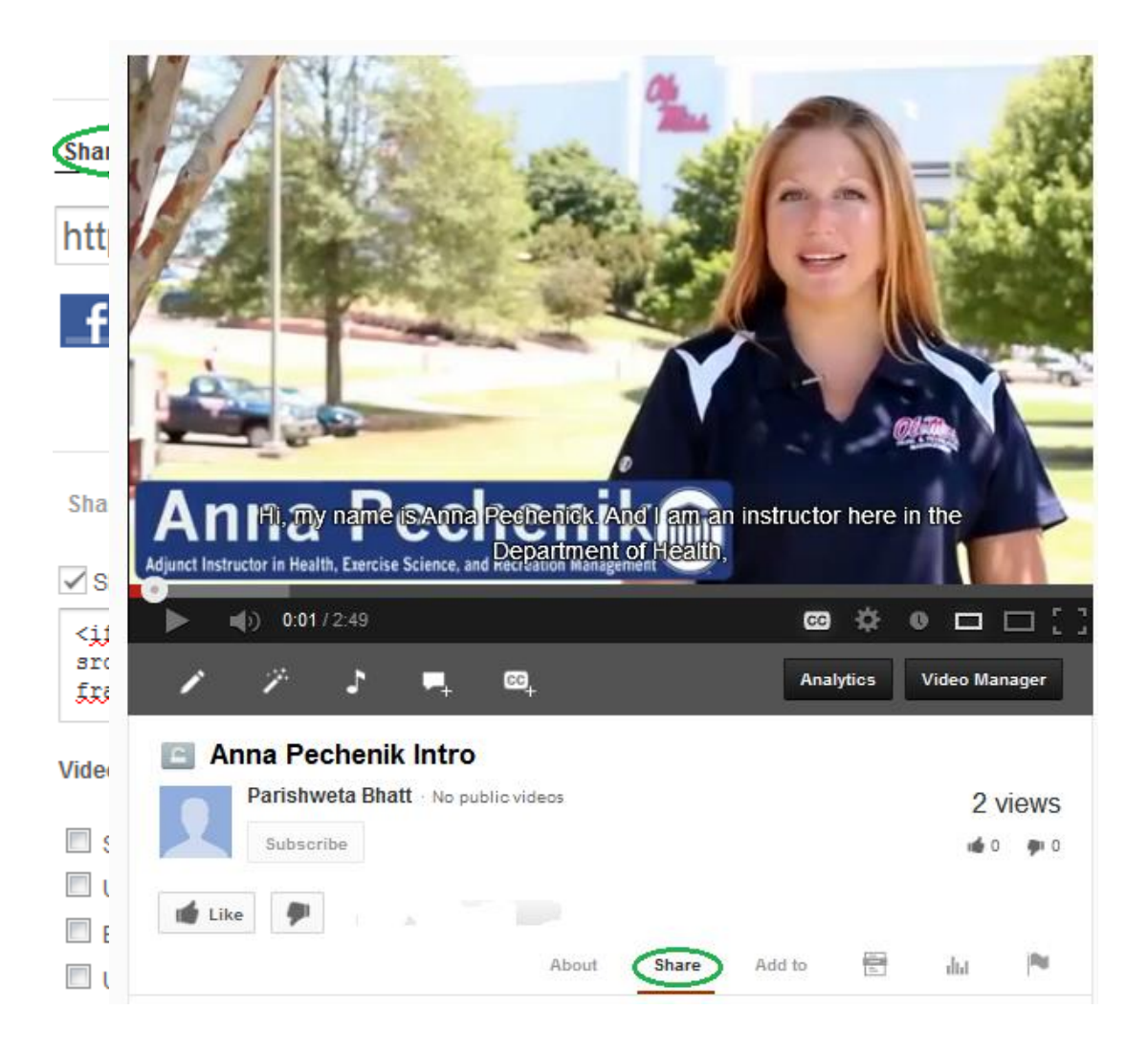

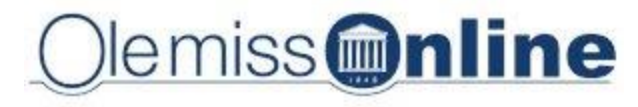

## **Upload Transcripts**

• Auto-synchs with audio

Anna Pechenik Intro

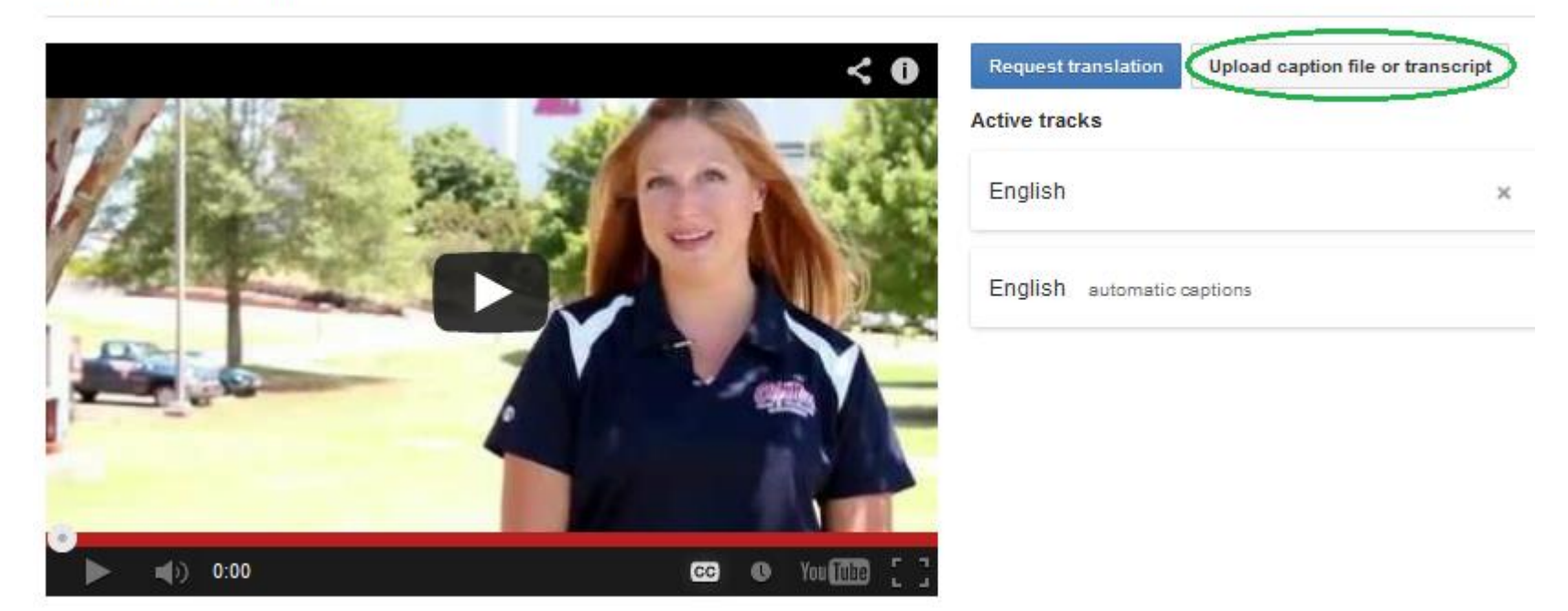

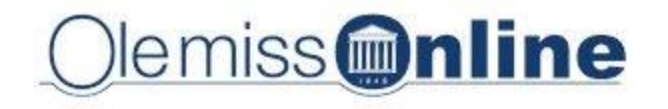

#### **Download Transcripts**

#### • Remove time information

Anna Pechenik Intro

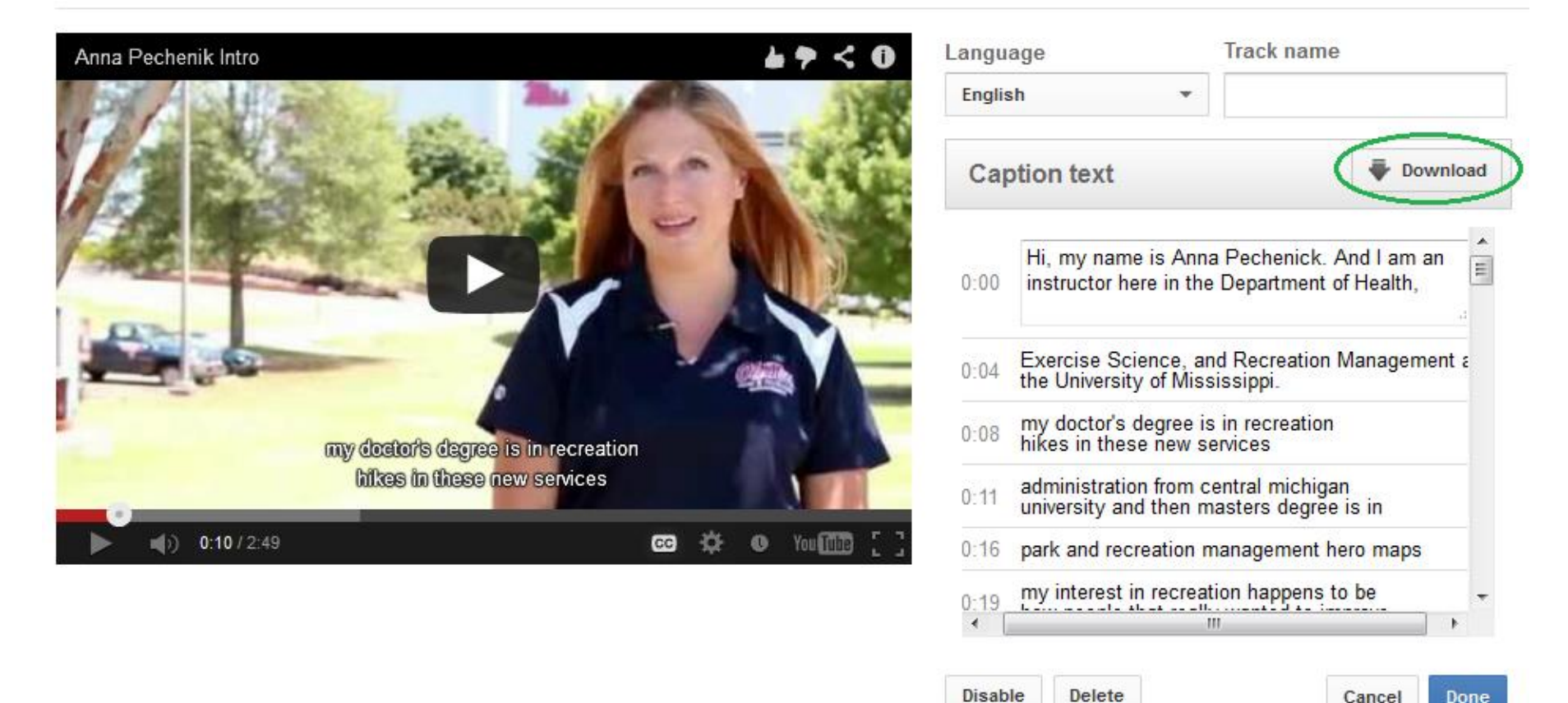

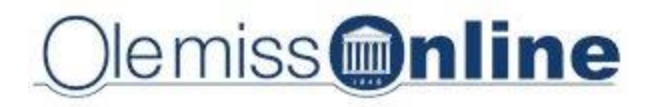

#### Best Practices – YouTube Account

- Review and adjust "Privacy Settings"
- Review and adjust "Defaults"
  - Privacy: Public/Private/Unlisted
  - *Category*: Education (if nothing else)
  - *License*: Standard YouTube/Creative Commons
- Review and edit auto-captions, always!
- Respect copyright

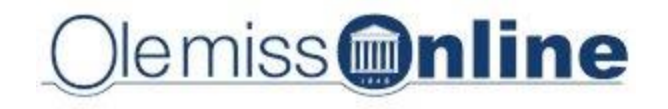

#### Best Practices – Audio/Video

- Record in a quiet environment
- Use a good quality microphone
- Start with a script
- Be clear, be brief
- Review and edit auto captions
- Provide transcript

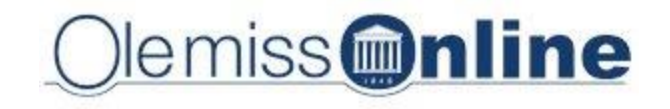

#### References

- Images
  - Blackboard Learn logo (www.blackboard.com)
  - UM Gmail screenshots (<u>www.go.olemiss.edu</u>)
  - YouTube logo (<u>www.youtube.com</u>)
- Video Example
  - Used with permission from Anna Pechenik,
    Instructor for Department of Health, Exercise,
    and Recreation Science, UM

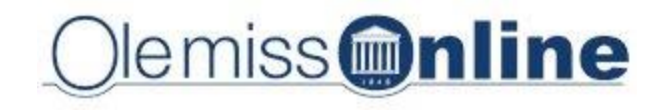